# How to Install MATLAB on Mac

• Create Account (I already had one)

| • • • •                                                          |                           | 6 n                   | hathworks.com   | Ċ                           |                      | 0 0        |
|------------------------------------------------------------------|---------------------------|-----------------------|-----------------|-----------------------------|----------------------|------------|
| W Mark Eakin a Course Mate                                       | SAP SE - WI Maker         | s of M Ucensi         | Cent www.mathw  | Install on a S Mac OS X (1. | Matiab2016a          | My MathWor |
| A MathWorks                                                      | radueta Calutinan Anadama | via Support Car       | errolt. Errote  |                             | Contact Us How To Bu | y Fahad +  |
| MathWorks Account                                                | +                         | на заррон со          | s cventa        | earch MathWorks.com         |                      | 0          |
| My Account Profile - Quotes                                      | Orders Community Profile  |                       |                 | ourse meeting one goes.     |                      |            |
|                                                                  | My Softwa                 | re                    |                 |                             |                      |            |
|                                                                  | License                   | Label                 | Option          | Use                         |                      |            |
|                                                                  | 852709                    | Student               | Total Headcount | Academic                    | • ×                  | T          |
| Fahad Nasir<br>(fahadnasir)                                      |                           |                       |                 |                             |                      |            |
|                                                                  | Associate to              | an additional license |                 |                             |                      |            |
| Service Requests                                                 | (+) Get a trial           |                       |                 |                             |                      |            |
|                                                                  |                           |                       |                 |                             |                      |            |
| Already Have MATLAB?                                             |                           |                       |                 |                             |                      |            |
| Access additional license benefits to<br>your MATLAB experience. | optimize                  |                       |                 |                             |                      |            |
|                                                                  |                           |                       |                 |                             |                      |            |

# • Go to : <u>https://www.mathworks.com/licensecenter/licenses</u> And log in

| C ^ <ul> <li>Mathworks.com/login?uri=https%3A%2F%2Fwww.mathworks.com%2Flicenses&amp;requestedDomain=www.mathworks.com</li> <li>MathWorks</li> </ul> MathWorks       MathWorks Account         To access License Center, log in to your MathWorks Account or create a new one.         Log in to your MathWorks Account <ul> <li>Priorit your password?</li> <li>Reep me logged in</li> <li>Log In</li> </ul> | MathWorks Account Login ×                    |                                                     |                            |                    |                          |                    |         |
|----------------------------------------------------------------------------------------------------|----------------------------------------------|-----------------------------------------------------|----------------------------|--------------------|--------------------------|--------------------|---------|
| MathWorks MathWorks Account To access License Center, log in to your MathWorks Account or create a new one. Log in to your MathWorks Account Email Address or User ID Password Porget your password? Reep me logged in Log In                                                                                                    | → C ☆ a https://www.mathworks.com            | n/login?uri=https%3A%2F%2Fwww.mathworks.com         | n%2Flicensecenter%2Flic    | censes&requestedD  | Domain=www.mathwork      | s.com              | 4 6     |
| MathWorks Account         To access License Center, log in to your MathWorks Account or create a new one.         Log in to your MathWorks Account         Email Address or User ID         Password         Forget your password?         © Keep me logged in                                                                                                    | 📣 MathWorks                                  |                                                     |                            |                    |                          |                    |         |
| To access License Center, log in to your MathWorks Account or create a new one.                                                                                                    | MathWorks Account                            |                                                     |                            |                    |                          |                    |         |
| Log in to your MathWorks Account Email Address or User ID Password Forgot your password?  C Keep me logged in Log In                                                                                                    | To access L                                  | icense Center, log in to your N                     | 1athWorks Acc              | ount or crea       | ate a new one            |                    |         |
| Log in to your MathWorks Account Email Address or User ID Password Forgot your password? C Keep me logged in Log In                                                                                                    |                                              |                                                     |                            |                    |                          |                    |         |
| Email Address or User ID<br>Password<br>Forgot your password?<br>Keep me logged in<br>Log In                                                                                                    |                                              | Log in to your MathWorks Account                    | 19                         |                    |                          |                    |         |
| Password<br>Forgot your password?<br>C Keep me logged in<br>Log In                                                                                                    |                                              | Email Address or User ID                            |                            |                    |                          |                    |         |
| Forgot your password?  Keep me logged in Log in                                                                                                    |                                              | Password                                            |                            |                    |                          |                    |         |
| C Keep me logged in                                                                                                    |                                              | Forgot your password?                               |                            |                    |                          |                    |         |
| Log in                                                                                                    |                                              | Keep me logged in                                   |                            |                    |                          |                    |         |
| Lugin                                                                                                    |                                              |                                                     | Loo In                     |                    |                          |                    |         |
|                                                                                                    |                                              |                                                     | Log III                    |                    |                          |                    |         |
|                                                                                                    |                                              |                                                     |                            |                    |                          |                    |         |
|                                                                                                    |                                              |                                                     |                            |                    |                          |                    |         |
|                                                                                                    |                                              |                                                     |                            |                    |                          |                    |         |
| om/click?h=Ax722bagzrmFpximD9GOKNdQ7APwandP12f_byldrcVEPF0zJ7d_eAPM3e6yfRILl2OF0_on28SqS0joJAjJJLt-jGxrfdSwDvTRm4eYP7NvhOBfpCDjHXQ6-T16CDbavRILv9YgnDSNpbTiOM1k4hst3XJMBfbcurXKJbC-E                                                                                                    | x.com/click?h=Ax722bagzrmFpximD9GQKNdQ7APwan | dP12f_byldrcVEPF0zJ7d_eAPM3e6yfRiLi2OF0_on28SqSOjoJ | AjJJL1-jGxrfdSwDvTRm4eYP7N | whOBfpCDjHXQ6-T160 | CDbavRILv9YgnDSNppbTiOM1 | 1k4hst3XJMBfbcurXK | JbC-EHt |

## • Next: Select a License

| Safari File Edit View History | Bookmarks Window Help    | @ M@                        | 1 🕲 🖵 🎗 🎅 🎫 749   | K I Tue 11:13 AM FAHA | DNASIR Q 🖃            |
|-------------------------------|--------------------------|-----------------------------|-------------------|-----------------------|-----------------------|
|                               | A https://www.mathworks. | .com/licensecenter/licenses | C                 |                       | 000                   |
| M Course MateSAP SE - Wi      | Makers of M License Cent | www.mathw Install on a S    | Mac OS X (1 Matia | b2016a My MathWor     | License Cent +        |
| <b>∢</b> MathWorks∗           |                          |                             |                   | Contact Us How To Bu  | uy Fahad <del>•</del> |
| License Center                |                          |                             |                   |                       |                       |
| Licenses Trials Prereleases   |                          |                             |                   | <b>C</b> Co           | intact support        |
| Select a License              |                          |                             |                   | Associate to          | o License             |
| License 🗸                     | License Label $\Diamond$ | Option 🕀                    | Us                | e ¢                   |                       |
| 852709                        | Student                  | Total Headcount             | Ac                | ademic                |                       |

# 

• Click Associate to License

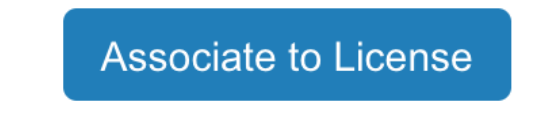

• Choose associate by Activation key and click continue. This will Associate the account with a license

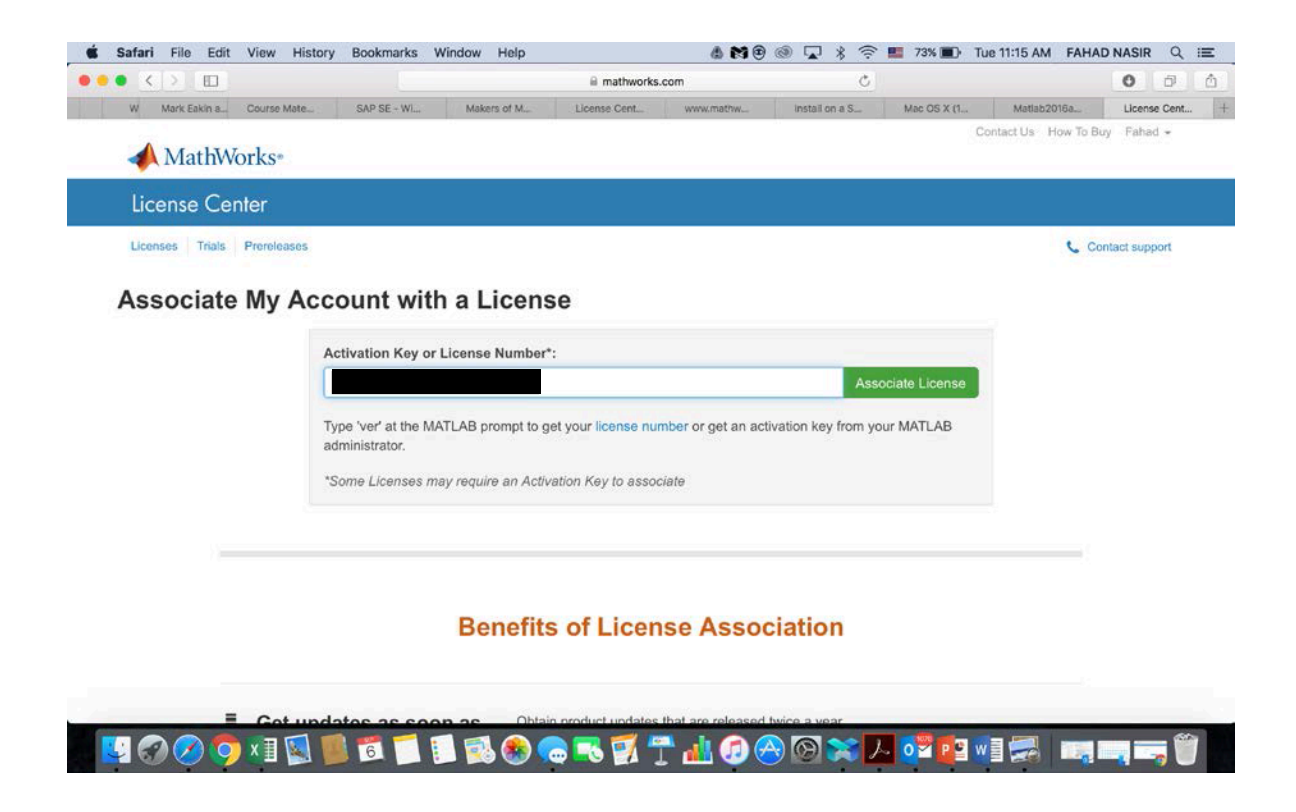

|                              |                                                                   | ⊜ math                                                                       | works.com                          | Ċ                              | O O Å                      |
|------------------------------|-------------------------------------------------------------------|------------------------------------------------------------------------------|------------------------------------|--------------------------------|----------------------------|
| MathWorks - License Center w | ww.mathworks.com/downloa                                          | Install on a Single Computer                                                 | Mac OS X (10.8) - Install Progr    | Matiab2016a Instructions - Stu | MathWorks - License Center |
| A MathWorks*                 |                                                                   |                                                                              |                                    | Conta                          | ct Us How To Buy Fahad 👻   |
| License Center               |                                                                   |                                                                              |                                    |                                |                            |
| Licenses Trials Prerelea     | ises                                                              |                                                                              |                                    |                                | Contact support            |
|                              | Success     User is already     Download Your     Explore License | associated to this license.<br><u>Products Now</u><br>a Association Benefits |                                    |                                |                            |
|                              | _                                                                 | Benefits of Lic                                                              | ense Associatio                    | n                              |                            |
|                              |                                                                   |                                                                              |                                    |                                |                            |
| ■ Get<br>the                 | updates as soon<br>y're available                                 | as Obtain product upo                                                        | dates that are released twice a ye | sar.                           |                            |

• Go to:

http://www.mathworks.com/downloads/web\_downloads/select\_re lease

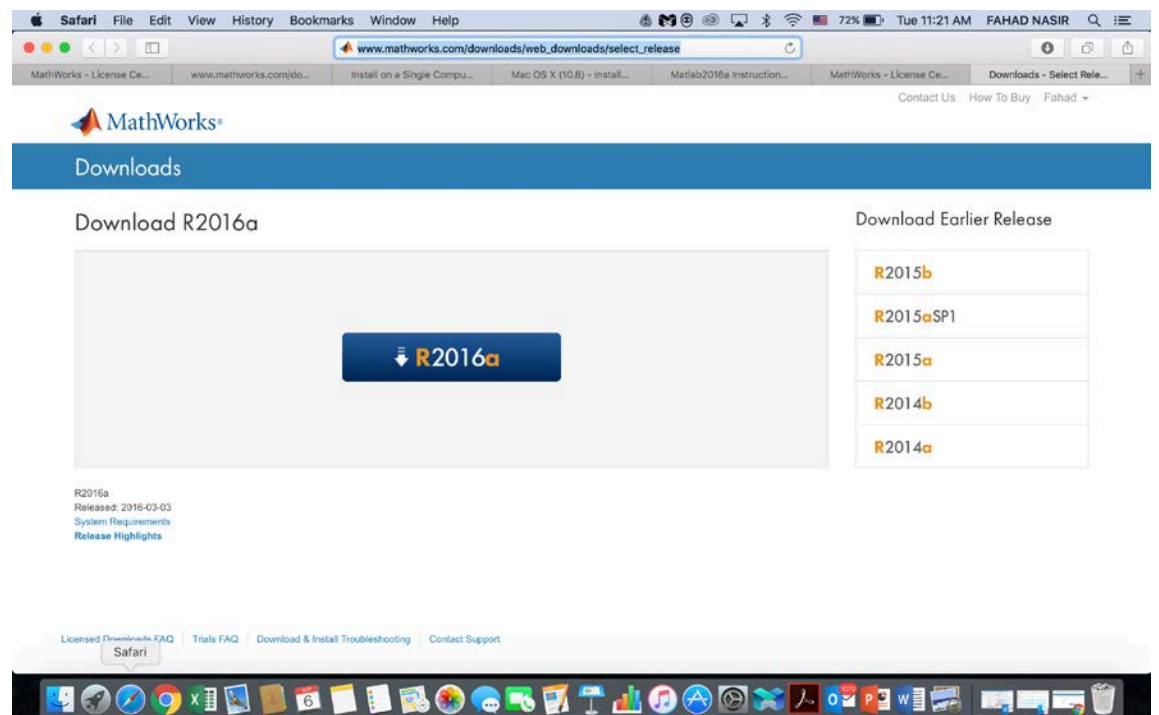

Click on the type of operating system

|                                     |                                                 |                                         | mathworks.com             | Ċ                       |                                                                       | 0 0 0                |  |
|-------------------------------------|-------------------------------------------------|-----------------------------------------|---------------------------|-------------------------|-----------------------------------------------------------------------|----------------------|--|
| MathWorks - License Ce www          | v.mathworks.com/do                              | Install on a Single Compu               | Mac OS X (10.8) - Install | Matiab2016a Instruction | MathWorks - License Ce                                                | www.mathworks.com/do |  |
| 📣 MathWorks                         | S*                                              |                                         |                           |                         | Contact Us                                                            | How To Buy Fahad 👻   |  |
| Downloads                           |                                                 |                                         |                           |                         |                                                                       |                      |  |
| Attention Mac O<br>Please read this | OS X 10.12 (Sierra) (<br>notice prior to downle | Customers<br>oading the R2016a installe | r.                        |                         |                                                                       |                      |  |
| Download R2                         | 016a Installe                                   | r                                       |                           |                         | Learn MATLA                                                           | B Now                |  |
| 1. Choose Installe                  | r                                               | 2. Download product files               |                           |                         | Learn core MATLAB functionality<br>with this free, interactive, self- |                      |  |
| Windo                               | ws (64-bit)                                     | Run the ins                             | taller and log in as faha | d.nasir@mavs.uta.edu    | paced course.<br>» Get Started                                        |                      |  |
| Mac OS 3                            | X (Intel 64-bit)                                |                                         |                           |                         |                                                                       |                      |  |
| Linu                                | x (64-bit)                                      |                                         |                           |                         |                                                                       |                      |  |
|                                     |                                                 |                                         |                           |                         |                                                                       |                      |  |
|                                     |                                                 |                                         |                           |                         |                                                                       |                      |  |
|                                     |                                                 |                                         |                           |                         |                                                                       |                      |  |
| Helptul links                       |                                                 |                                         |                           |                         |                                                                       |                      |  |
| R2016a System Require               | rements                                         |                                         |                           |                         |                                                                       |                      |  |

## Go to folder in your computer and click "InstallForMacOSX"

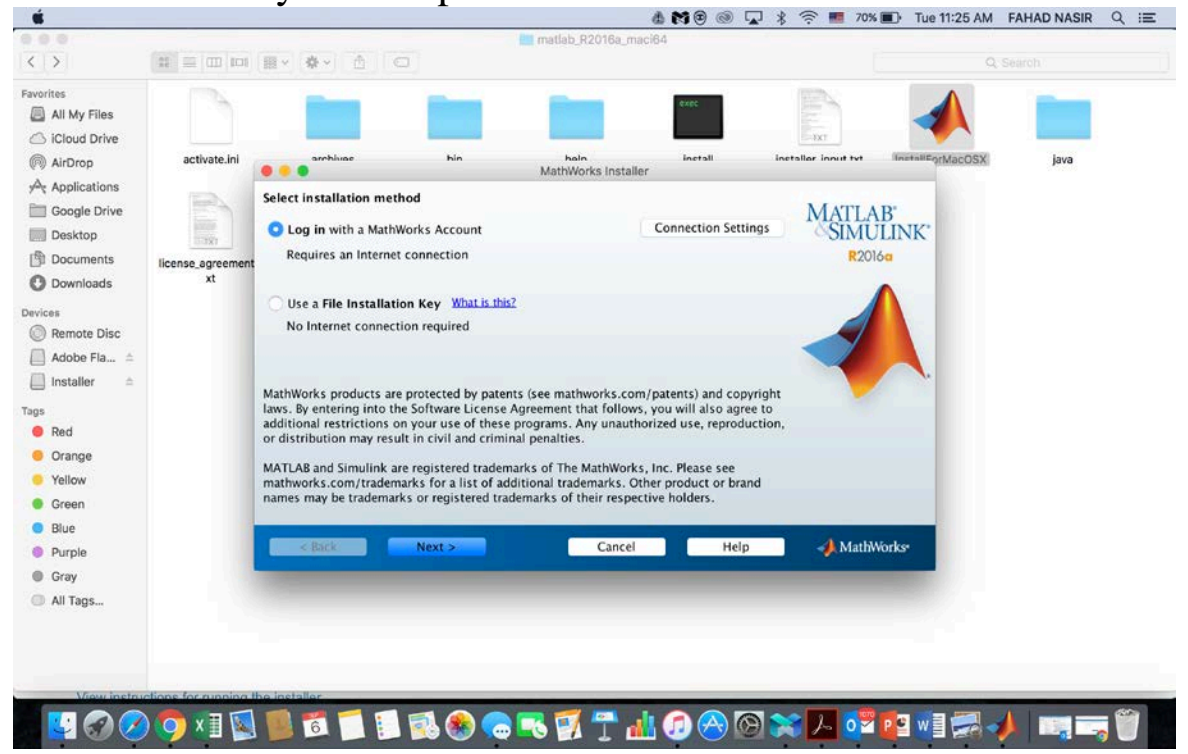

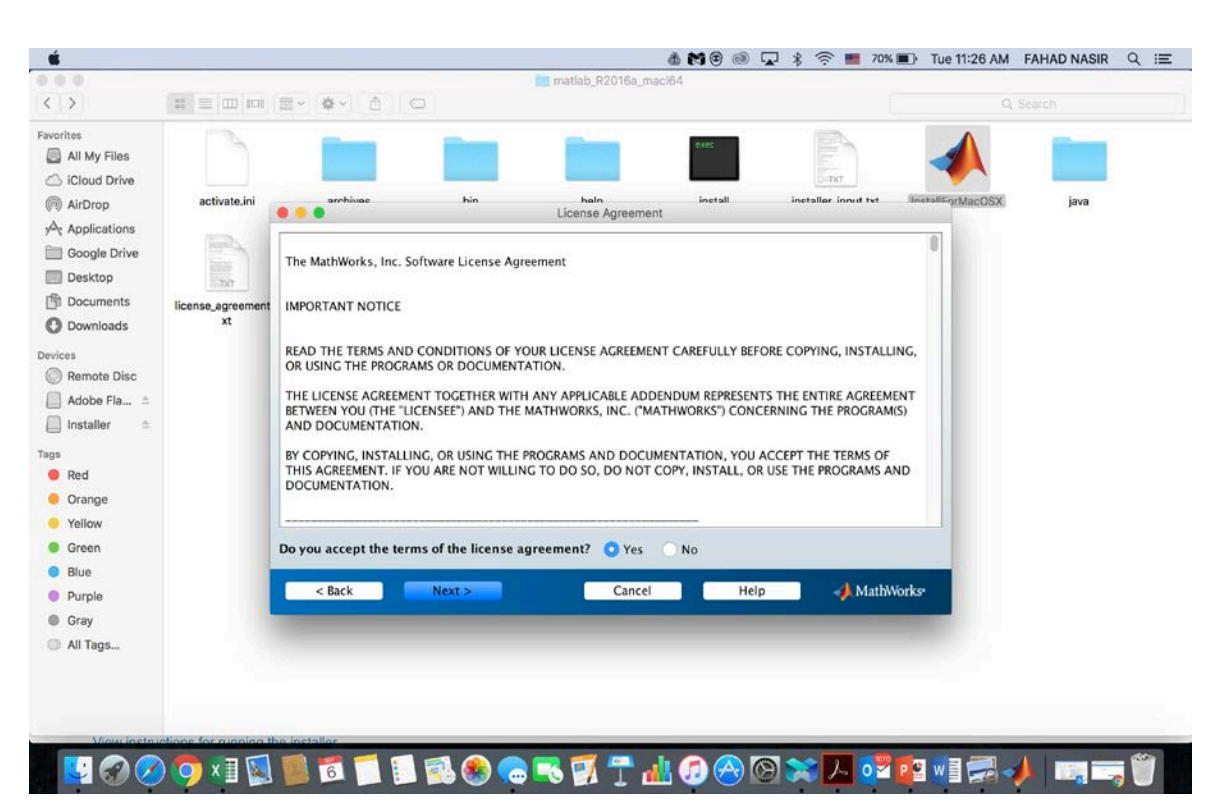

## • Accept the terms of the License Agreement

#### Log in to your Student Email Account • Ś 🎄 😭 🐵 😱 🕴 🎅 💷 70% 🗊 Tue 11:26 AM 🛛 FAHAD NASIR 🔍 😑 <> Favorites All My Files iCloud Drive DO activate.ini hin inetall taller input ty AirDrop hain Log in ... Applications O Log in to your MathWorks Account Google Drive MATLAB' SIMULINK Email address: fahad.nasir@mays.uta.edu Desktop The Documents R2016a Password: ..... license\_agreeme O Downloads xt Forgot your password? Devices Create a MathWorks Account (requires an Activation Key) Remote Disc Adobe Fla... 🗅 🔲 Installer 🛛 🛎 Tags 🔴 Red Orange • Yellow Green Blue < Back Next > Cancel Help AthWorks• Purple Gray All Tags... 🔋 🕵 🎨 🥽 🖳 🏹 🕂 🏰 🕢 会 🕲 🔀 🖉 🗤 🗊 📰 хI 6

### • Select the License:

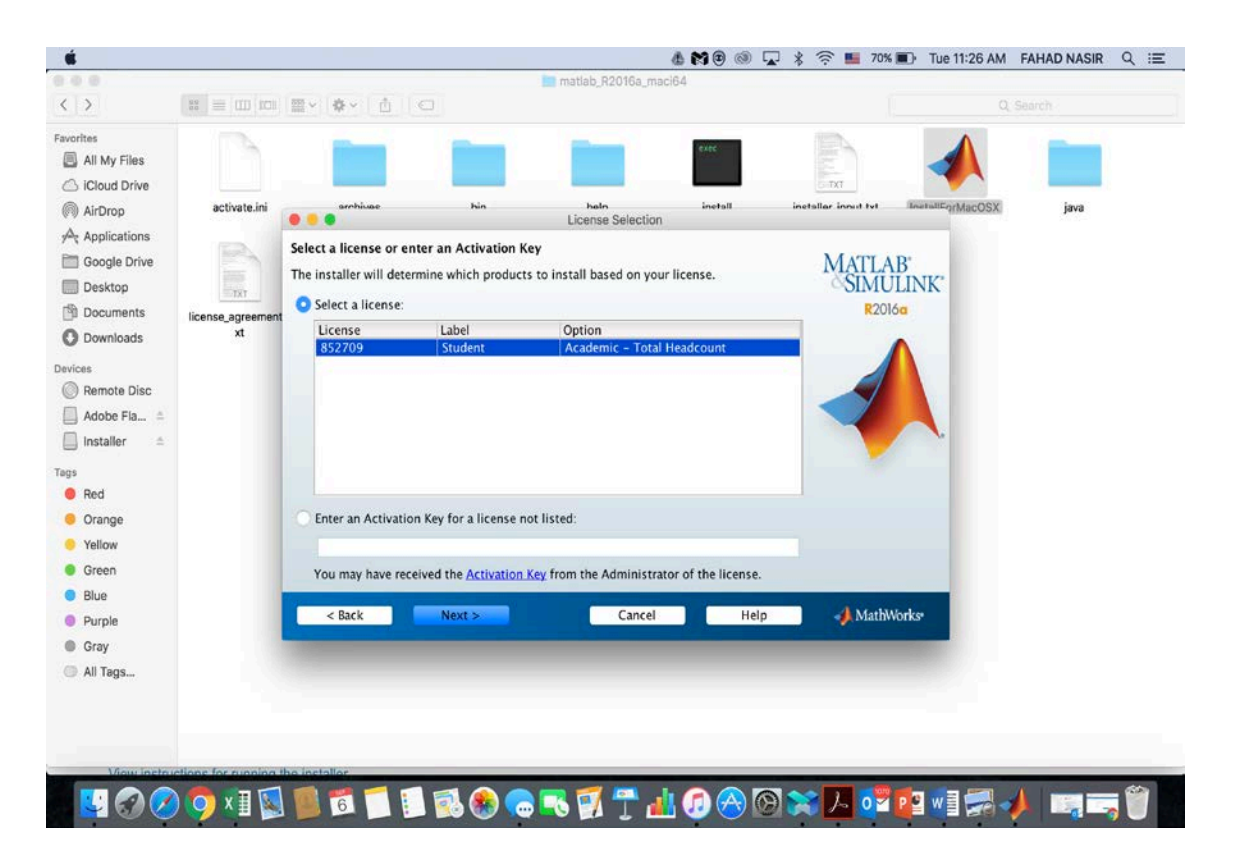

### • Select the Installation folder:

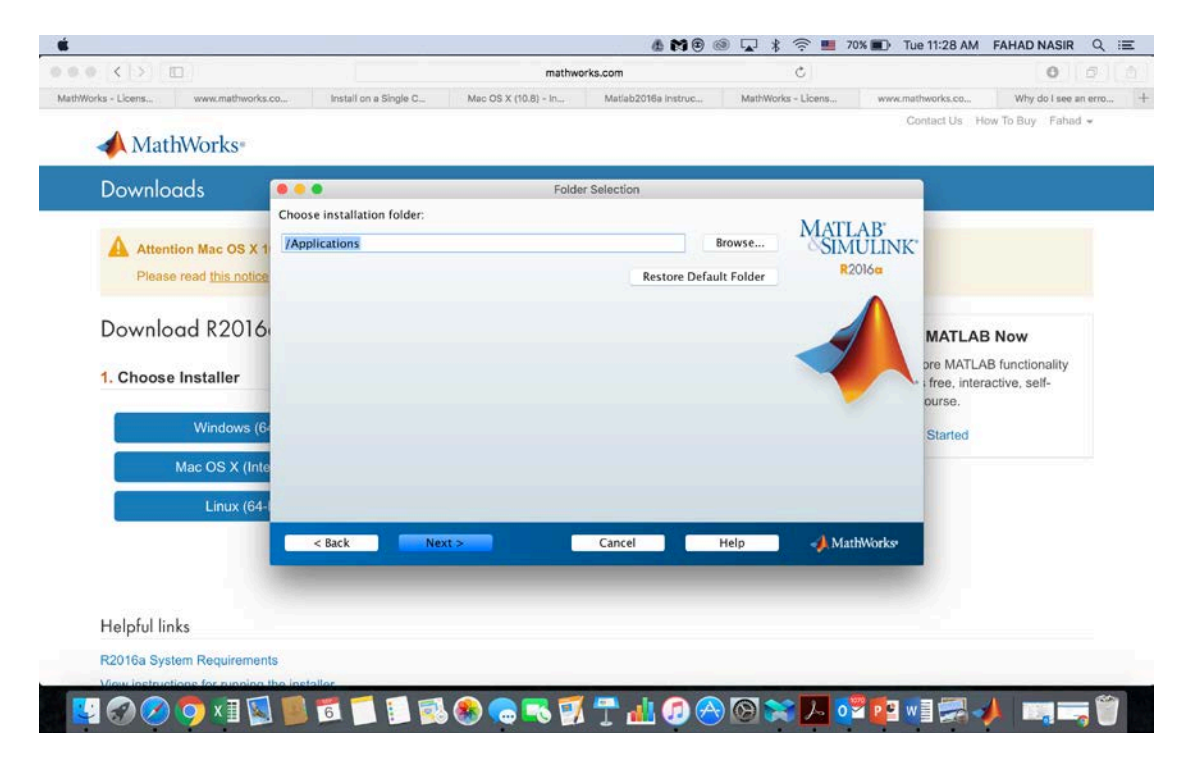

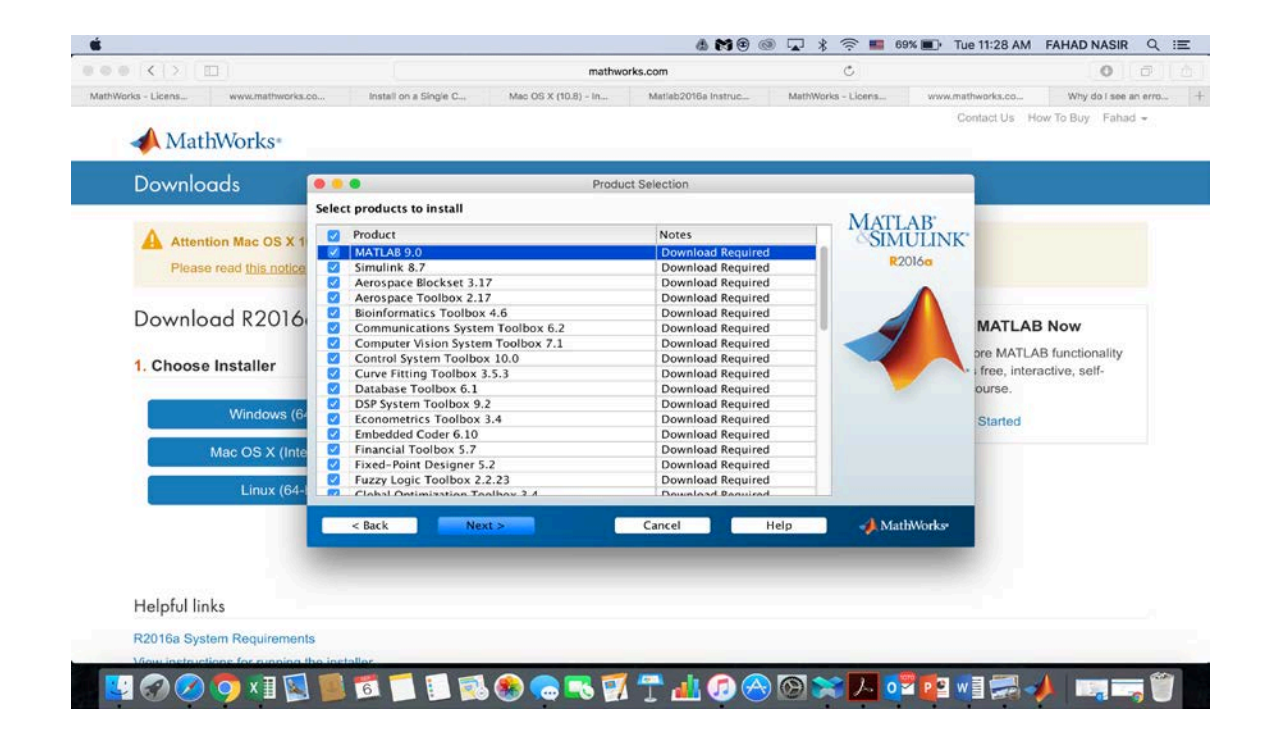

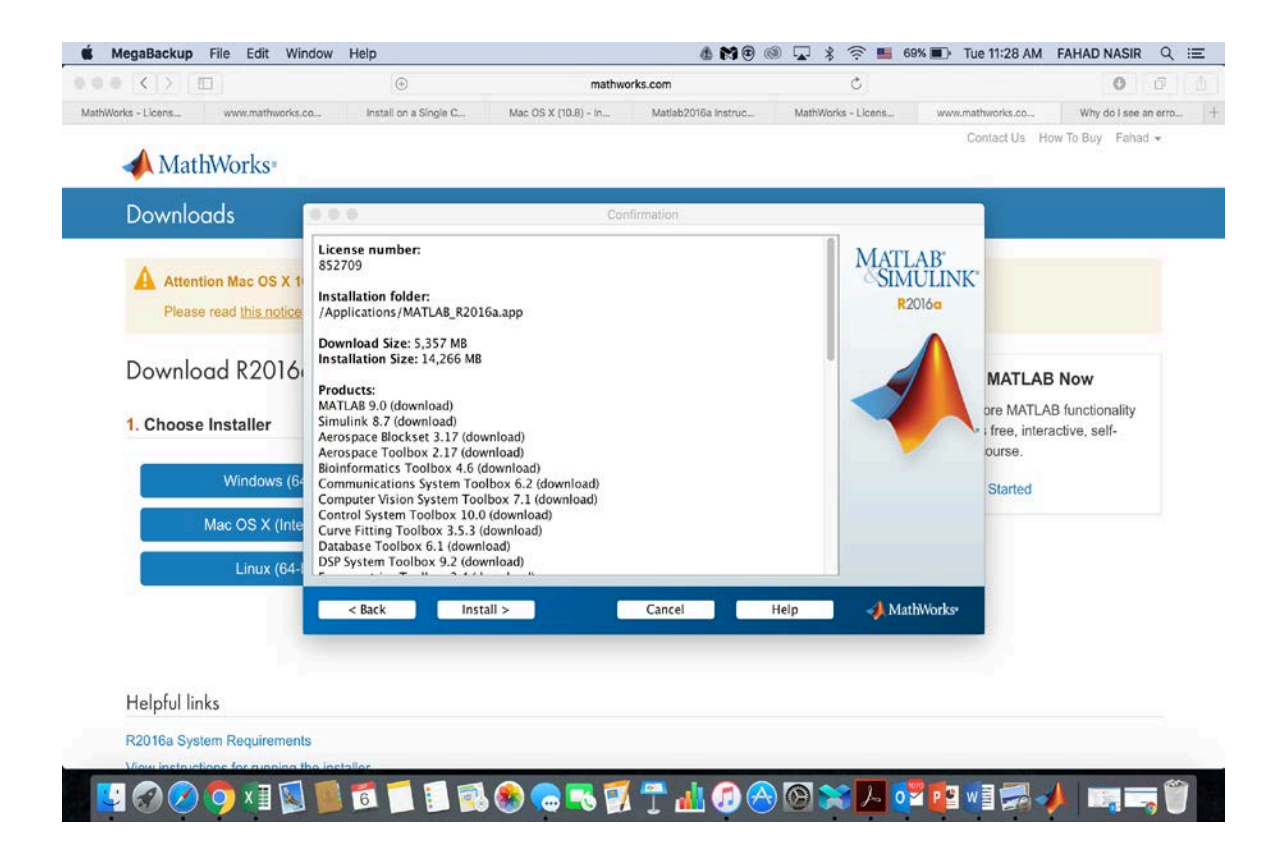

• Starting Installation

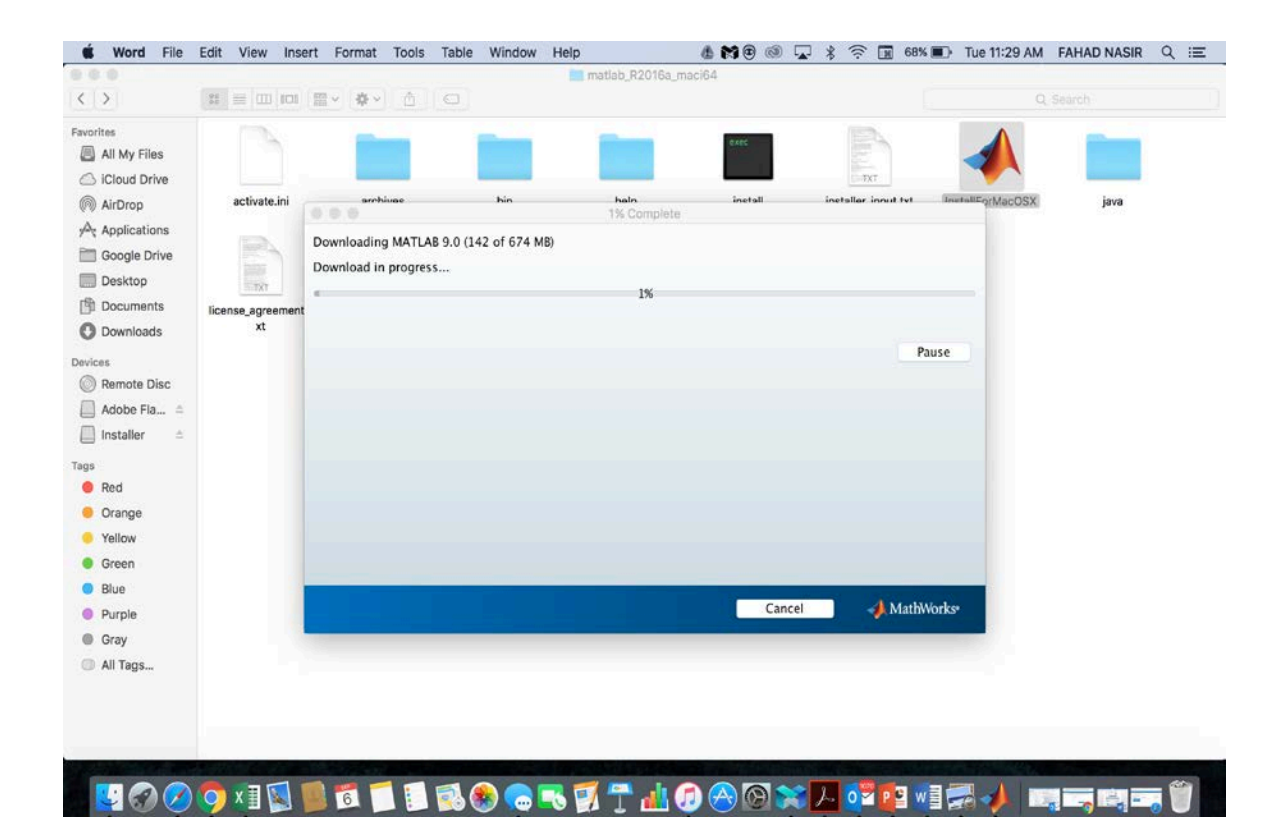

# • A Few more steps:

|                                                                                                    | Product Configuration Notes                                                                                                    |                                   |
|----------------------------------------------------------------------------------------------------|----------------------------------------------------------------------------------------------------|-----------------------------------|
| <ol> <li>The following prod<br/>Stateflow 8.7<br/>Simulink Coder 8.10<br/>MATLAB Coder 3.1</li> <li>Simulink requires<br/>MATLAB Function Blo<br/>compiler on your ma</li> <li>To accelerate com<br/>required:</li> <li>SimBiology 5.4<br/>Fixed-Point Designer</li> <li>MATLAB Compiler</li> <li>a supported compile</li> <li>a lava IDK for creat</li> </ol> | a C compiler for simulation acceleration, model reference<br>ock capabilities. It is recommended that you install a <u>sup</u><br>inchine.<br>Inputations with the following products, a <u>supported com</u><br>er 5.2<br>SDK 6.2 requires the following:<br><u>iler</u> for creation of C and C++ Shared libraries<br>tion of Java packages | nce, and<br>upported<br>mpiler is |
| < Back                                                                                                    | Next >                                                                                                    | Help 📣 MathWorks                  |
| Installation is comple                                                                                                    | Installation Complete                                                                                                    | MATT AD                           |
| ✓ Activate MATLAB                                                                                                    |                                                                                                    | SIMULINK                          |
| Note: You will not be a                                                                                                    | able to use MATLAB until you activate the software.                                                                                                    | R2016a                            |
|                                                                                                    | inore about activation.                                                                                                    |                                   |
| < Back                                                                                                    | Next >                                                                                                    | Cancel A MathWorks                |

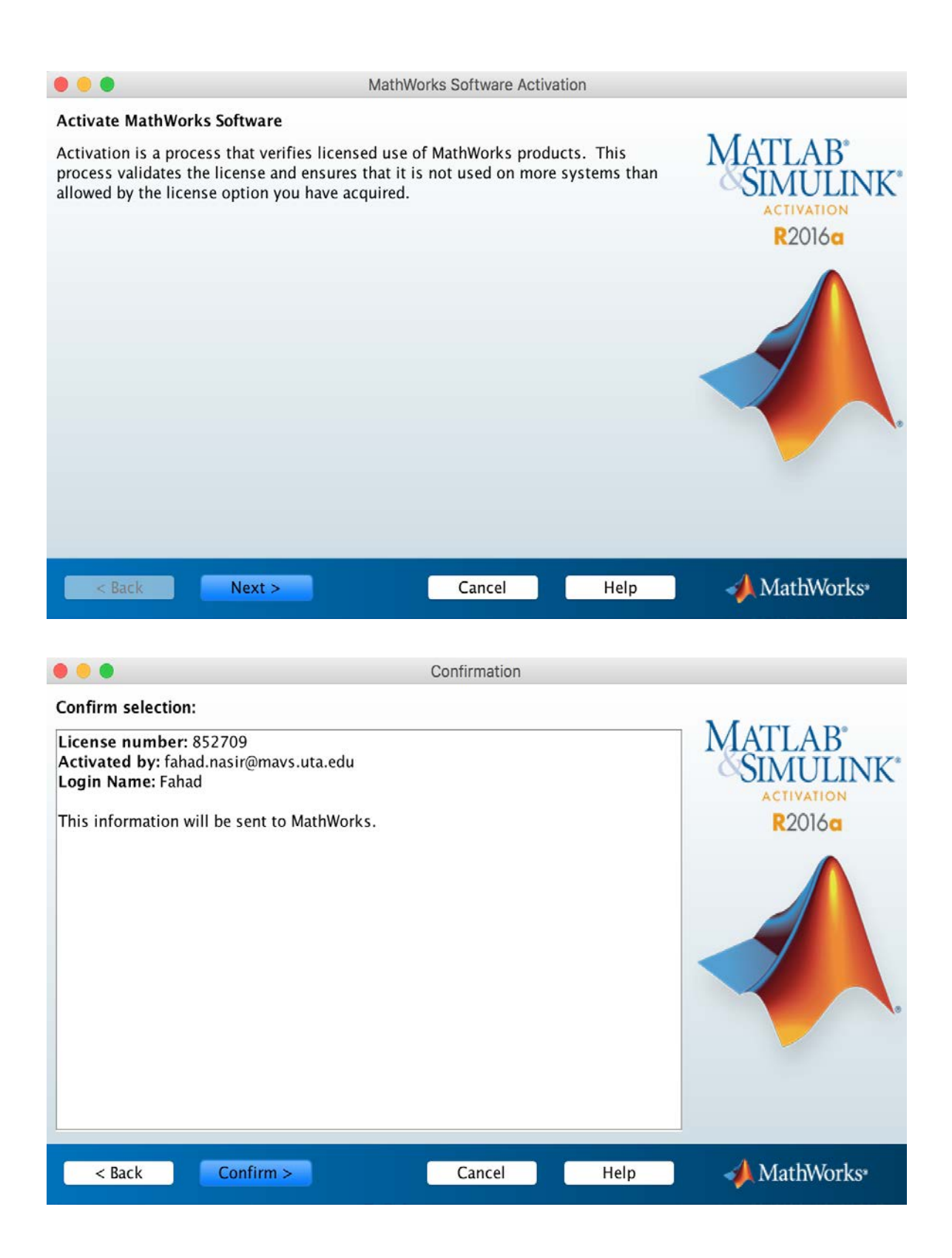

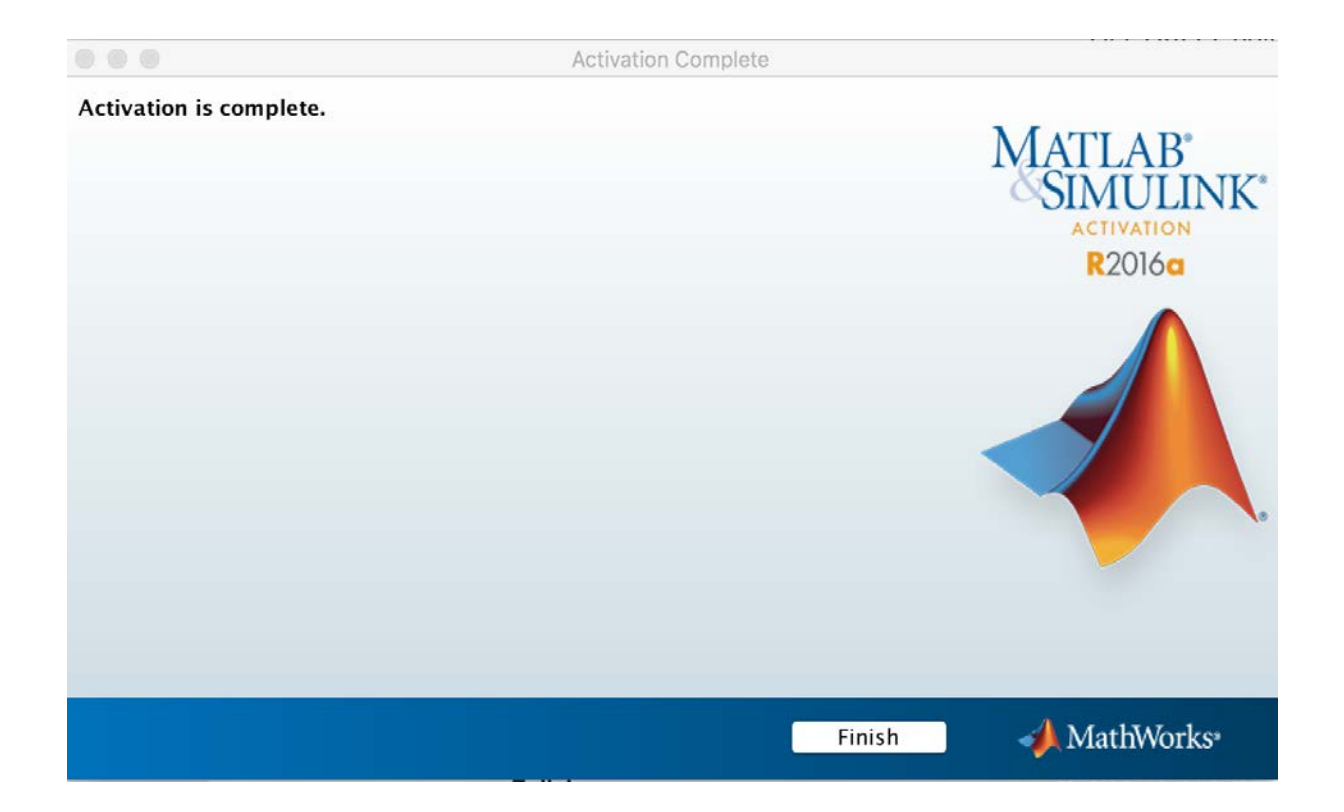

## • The Home Screen of MATLAB

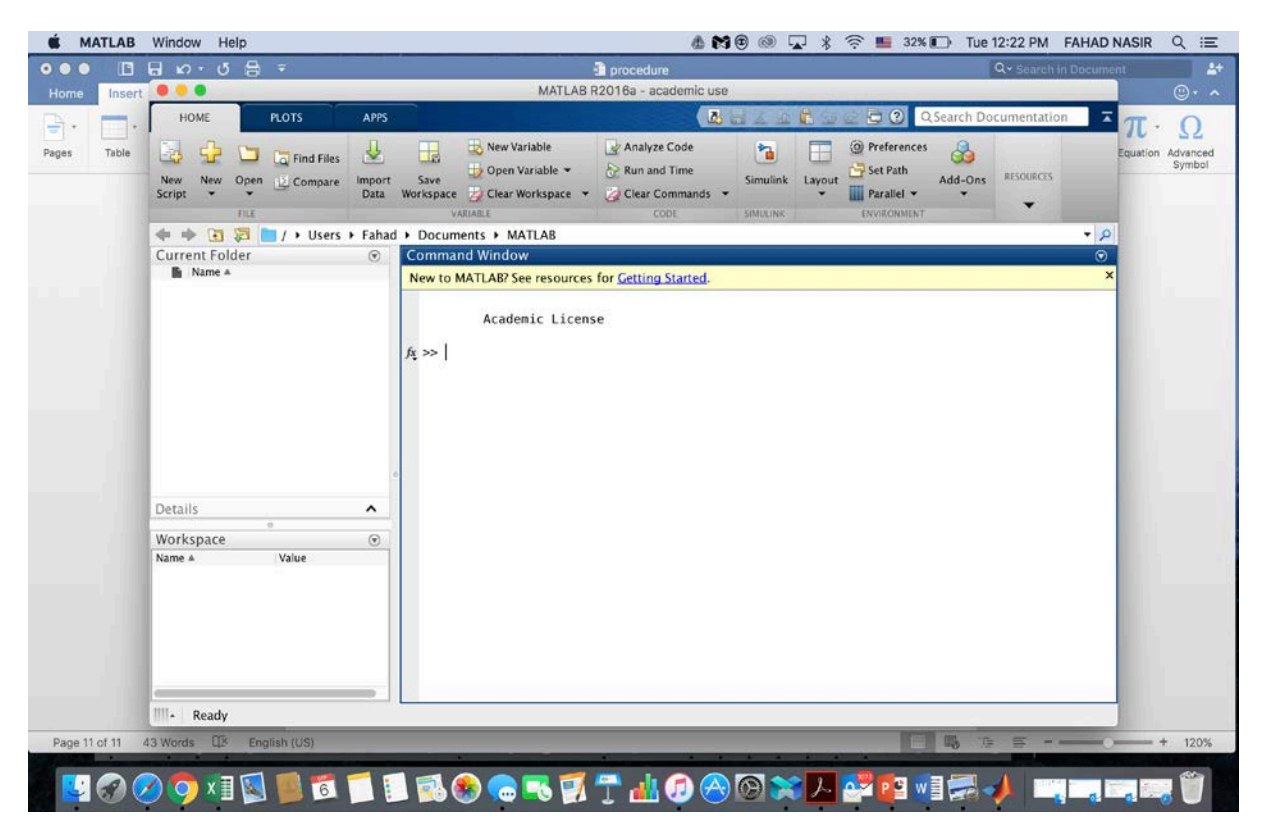